### ATK tähtitieteessä 2021

Osa 5 - IDL datan sovitusta ja muita ominaisuuksia

Osa 5 - IDL datan sovitusta ja muita ominaisuuksia ATK tähtitieteessä 2021

### IDL - datan sovitus

- IDL sisältää monia yleisimpiä funktioita, joita voi helposti sovittaa datapisteisiin.
- Jos valmiista funktioista ei löydy mieleistä, voi oman mielivaltaisen sovitusfunktion myös määritellä.
- Esimerkiksi:
  - linfit sovittaa suoran datapisteisiin.
  - poly\_fit n:n asteen polynomisovitus.
  - curvefit oman erikseen määriteltävän funktion sovitus.
- ► IDL manuaalista löytyy kattavat ohjeet näiden käytölle.

#### IDL - esimerkiksi linfit

 Sovitetaan esimerkiksi suora datapisteisiin joihin lisätään keinotekoisesti hälyä.:

```
IDL> x=findgen(50)/5.
IDL> y=x+randomn(seed,50)
IDL> sovitus=linfit(x,y)
IDL> print.sovitus
    0.264205 0.989497
IDL> sovitus_y=sovitus(0)+sovitus(1)*x
IDL> sovitus x=x
IDL> ; piirto plot-komennon avulla:
IDL> plot,x,y,psym=4
IDL> oplot,sovitus_x,sovitus_y,col=2,thick=3
IDL> ; tai plot-funktion avulla:
IDL> pisteplot=plot(x,y,symbol='square',linestyle='none')
IDL> sovitusplot=plot(sovitus_x,sovitus_y,symbol='none',$
IDL> color='red',thick=3,/overplot)
```

### IDL - esimerkiksi linfit

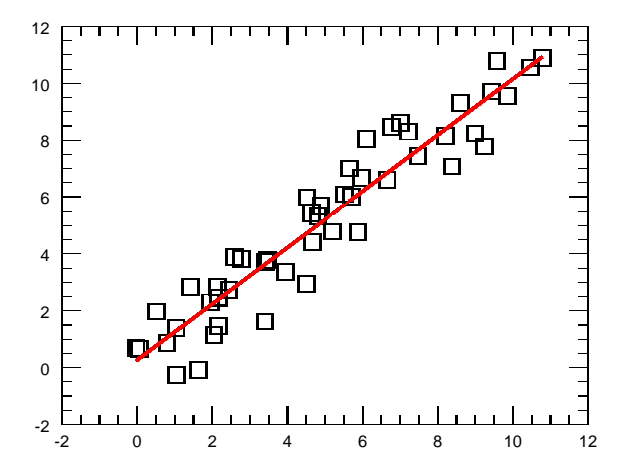

## Kuvaajien tallentaminen tiedostoon, plot-proseduuri

- Yleensä pelkkä kuvaajien katselu näytöltä ei riitä, vaan ne halutaan myös tallentaa myöhempää käyttöä varten.
- Plot-proseduurilla tehdyt kuvaavat on mahdollista tallentaa .ps (post script) tiedostoiksi. Tämä tiedostomuoto on ikään kuin .pdf-tiedostojen yksinkertaisempi muoto.
- Tallentaminen tapahtuu seuraavasti:
  - Määritellään piirto ps-tiedostoon: set\_plot, 'ps'
  - Nimetään tiedosto ja määrätään mahdollisia lisäparametreja: device,filename='tiedosto.ps',/landscape,/color
  - Piirretään kuvaaja kuten normaalisti:
    - plot,x,y
  - Suljetaan tiedosto:
    - device,/close
  - Palautetaan piirto ikkunaan: set\_plot, 'x'

Kuvaajien tallentaminen tiedostoon, plot-proseduuri

- Valmiin tiedoston voi muuttaa Linux-komentorivillä pdf-tiedostoksi komennolla:
  - > ps2pdf tiedosto.ps
    (tuottaa tiedoston tiedosto.pdf)
- Tai vaikka png-kuvatiedostoksi:
  - convert tiedosto.ps tiedosto.png
- Edellä olevat osavaiheet (set\_plot, device, convert ...) on helppo kirjoittaa apuohjelmaksi: harjoituksissa tutustutaan psdirect.pro ohjelman käyttöön.

Kuvaajien tallentaminen tiedostoon, plot()-funktio

- Käyttämällä plot()-funktion interaktiivista ikkunaa on kuvaaja mahdollista tallentaa suoraan graafisten valikoiden kautta.
- Tällöin käytetään seuraavia komentoja:
  - Kuten normaalisti ohjataan plot()-funktio johonkin muuttujaan:

a\_plot=plot(x,y)

 Nyt kuvaaja voidaan tallentaa suoraan käyttäen komentoa muuttuja.save. Esimerkiksi:

a\_plot.save,'tiedosto.pdf',/landscape

 Kaikkiaan plot-funktiota käytettäessä vaiheita on vähemmän kuin plot-komentoa käytettäessä.

## Monta kuvaajaa samaan ikkunaan, plot-proseduuri

- On myös varsin käyttökelpoista saada useampi kuvaaja samaan ikkunaan.
- Käytettäessä plot-komentoa, voidaan ikkuna jakaa useampaan elementtiin käyttäen IDL systeemimuuttujaa, jonka syntaksi on seuraava:

 Eli jos haluamme esimerkiksi neljä kuvaajaa samaan ikkunaan 2x2 muotoon, ja piirto aloitetaan vasemmasta yläkulmasta voidaan asettaa:

!p.multi=[0, 2, 2]

 On muistettava aina palauttaa oletus takaisin, eli yksi kuvaaja per ikkuna:

!p.multi=0

Monta kuvaajaa samaan ikkunaan, plot-proseduuri

Esimerkiksi neljä kuvaajaa samaan ikkunaan:

```
IDL> x=findgen(100.)/10. & y=sin(x)
IDL> window,/free,xsize=800,ysize=800
IDL> !p.multi=[0,2,2]
IDL> plot,x,y,xtitle='x',ytitle='sin(x)'
IDL> plot,x,y,xtitle='x',ytitle='sin(x)',linestyle=2
IDL> plot,x,y,xtitle='x',ytitle='sin(x)',linestyle=3
IDL> plot,x,y,xtitle='x',ytitle='sin(x)',linestyle=4
IDL> !p.multi=0
```

#### Monta kuvaajaa samaan ikkunaan, plot-proseduuri

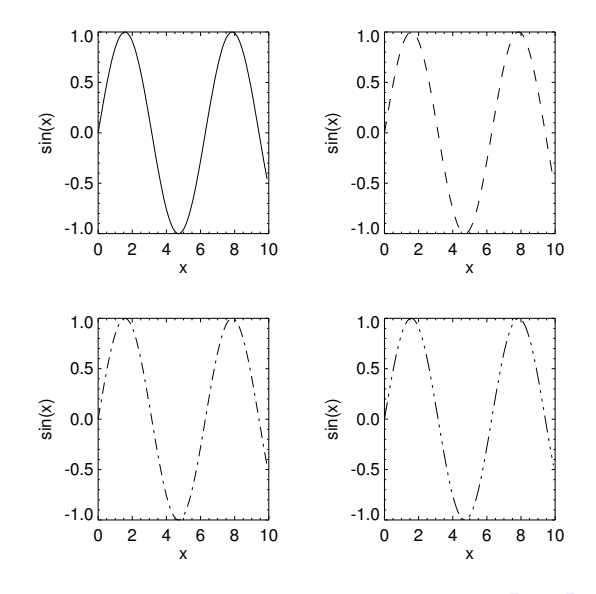

Osa 5 - IDL datan sovitusta ja muita ominaisuuksia ATK tähtitieteessä 2021

# Monta kuvaajaa samaan ikkunaan, plot()-funktio

- Plot()-funtiota käytettäessä monen kuvaajan ikkuna määritellään plot()-kutsussa käyttämällä layout-avainsanaa.
- Tämän syntaksi on seuraava: layout=[kuvaajien lukumäärä horisontaalisesti, kuvaajien määrä vertikaalisesti, indeksi mihin piirretään]
- Tämän lisäksi on käytettävä avainsanaa /current ohjaamaan komento aktiiviseen ikkunaan.
- HUOM: verrattuna !p.multi-parametriin, indeksit lasketaan eri tavalla:
  - !p.multi vasemman yläkulman indeksi on 0.
  - /layout vasemman yläkulman indeksi on 1.

#### Monta kuvaajaa samaan ikkunaan, plot()-funktio

Esimerkiksi kolme kuvaajaa samaan ikkunaan vierekkäin:

```
IDL> x=findgen(100.)/10. & y=sin(x)
IDL> a_plotti=plot(x,y,layout=[3,1,1])
IDL> b_plotti=plot(x,y,layout=[3,1,2],linestyle='dash',/current)
IDL> c_plotti=plot(x,y,layout=[3,1,3],linestyle='dot',/current)
```

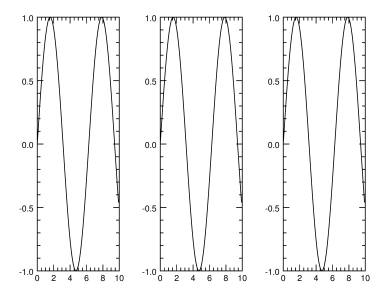

### Tekstin lisääminen kuvaajiin

- Tekstin lisääminen plot-proseduurin kuvaajiin komennolla:
  - ▶ xyouts, xkoordinaatti, ykoordinaatti, 'teksti'
  - Käytännöllinen avainsana on /data, jolloin koordinaatit ovat kuvaajan data-arvoina. Muutoin koordinaatit ovat välillä [0,1] eli ns. ikkunan sisäisinä (normalisoituina) koordinaatteina.
  - Esimerkiksi kohtaan x=1, y=2 suuremmalla fontilla: xyouts, 1, 2, 'teksti, /data, size=4
- Vastaavasti plot()-funktiolle jälleen oma komento:
  - teksti=text(xkoordinaatti, ykoordinaatti, \$
     'teksti')
  - Jälleen voi käyttää avainsanaa /data.
  - Esimerkiksi kohtaan x=1, y=2 suuremmalla fontilla: omateksti=text(1, 2, 'teksti', /data, \$ font\_size=6.)

## Dataselityksen lisääminen kuvaajiin

- Plot-proseduurille ei ole olemassa helppoa valmista IDL:n mukana tulevaa tapaa lisätä dataselitystä kuvaajiin. Voidaan käyttää esim. label\_data -proseduuria
- Plot()-funktiolla tämä on helppoa:
  - Luodaan ensin kuvaajat ja nimetään ne käyttäen name-avainsanaa:

 Ja selitys voidaan lisätä legend-funktiolla, jossa määritellään kohdekuvaajat ja selityslaatikon paikka. Esimerkissä paikka on ilmoitettu jälleen datayksiköissä:

```
IDL> c=legend(target=[a,b],position=[6.,0.9],/data)
```

### Dataselityksen lisääminen kuvaajiin

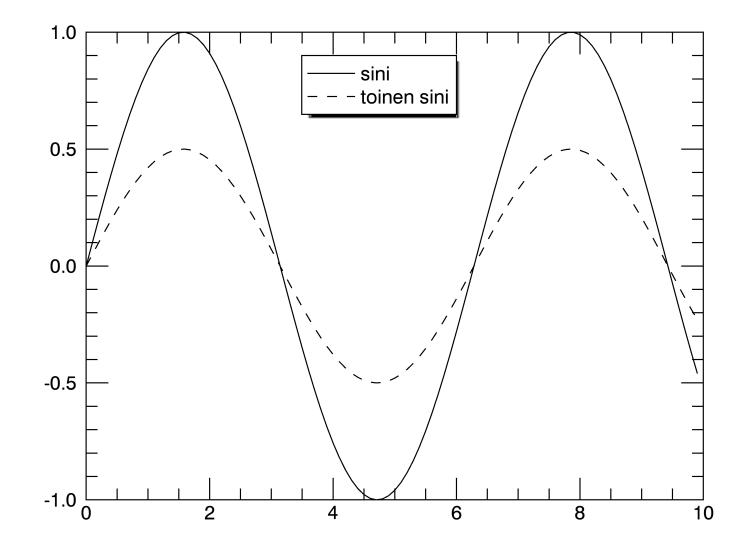

### NASA IDL Astro kirjasto

- NASA:n ylläpitämä yleisten tähtitieteellisen IDL-ohjelmien kirjasto löytyy osoitteesta:
  - http://idlastro.gsfc.nasa.gov/
- Kirjasto sisältää monia hyödyllisiä apuohjelmia muun muassa datan käsittelyyn ja sitä päivitetään jatkuvasti.
  - Harjoituksissa haette kirjastosta ohjelmat 'glactc.pro' ja 'bprecess.pro'. Nämä ohjelmat muuttavat rektaskension ja deklinaation galaktisiin koordinaatteihin.
  - Myöhemmillä kursseilla harjoituksissa käytetään kirjaston ohjelmia mahdollisesti enemmänkin.